## Windows 2000/XP Driver Installation Instructions

## DO NOT CONNECT THE USB CONNECTOR TO YOUR COMPUTER UNTIL ADVISED.

- 1. Insert the driver CD in the CD-Rom drive.
- 2. Select "Open folder to view..." and click OK.

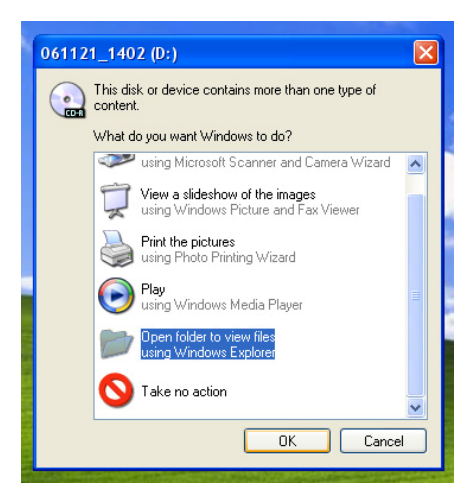

3. Double click the Win2000XP folder icon.

| 061121_1402 (D:)                                                                                                    |                                      |           |
|----------------------------------------------------------------------------------------------------|--------------------------------------|-----------|
| File Edit View Favorites                                                                                                    | Tools Help<br>O Search 🍋 Folders 🛄 - | At        |
| File and Folder Tasks 💲                                                                                                    | Dos                                  | MacOSX    |
| Move this folder                                                                                                    | IMacOSX_Intel_CPU                    | Linux     |
| the Web<br>Share this folder<br>E-mail this folder's files                                                                                                    | Win98ME                              | Win2cooxe |
| X Delete this folder                                                                                                    | WinCE                                | WinNT4    |
| Other Places Image: Computer   Image: State of the state of the state of t | •                                    |           |

4. Double click on the Setup program icon.

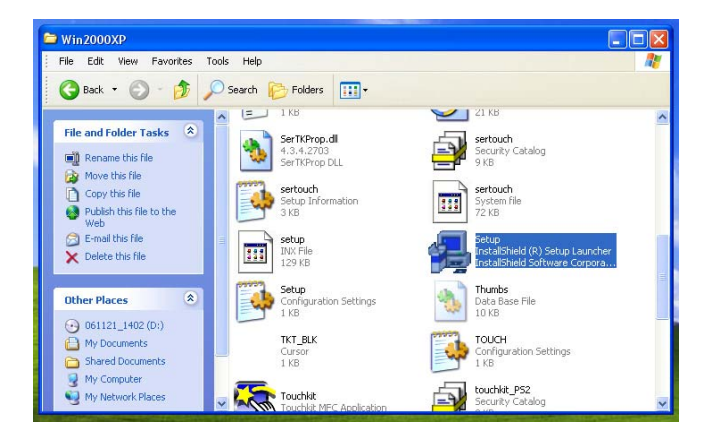

5. Welcome to Touchkit setup window will appear; click next to continue.

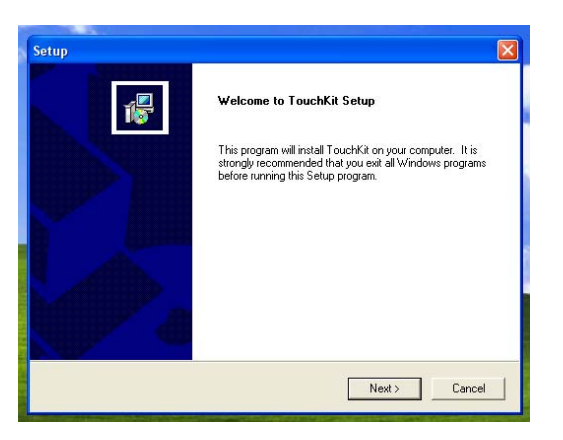

6. A setup menu will appear, DO NOT SELECT: "Install P/S 2 interface Driver..."

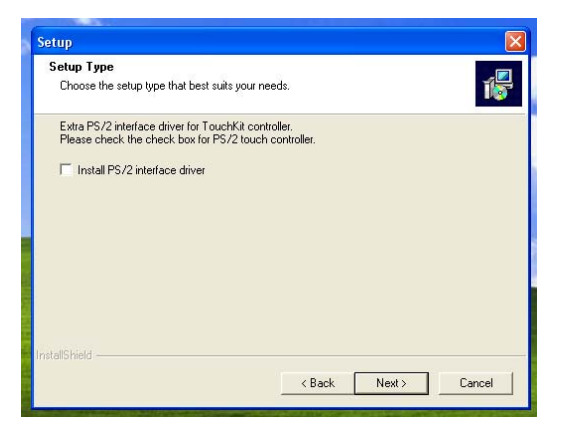

- 7. Click next to continue.
- 8. Setup type window will appear; click next to continue.

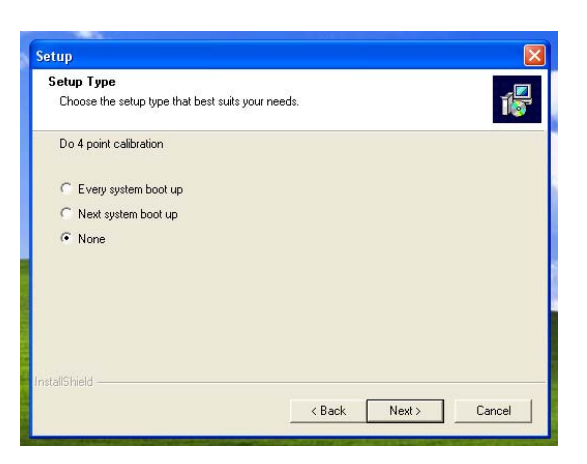

9. Information window will appear to plug in the USB controller.

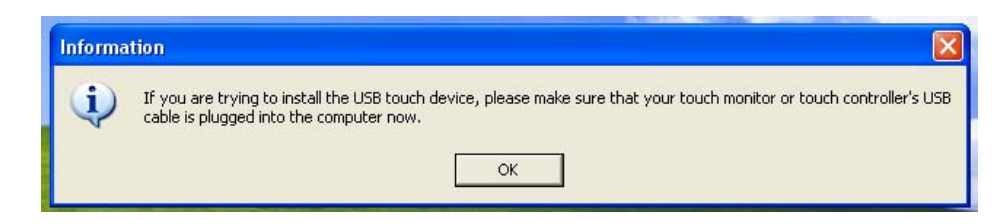

- 10. Plug in the USB controller.
- 11. "Found new hardware wizard..." window will appear.

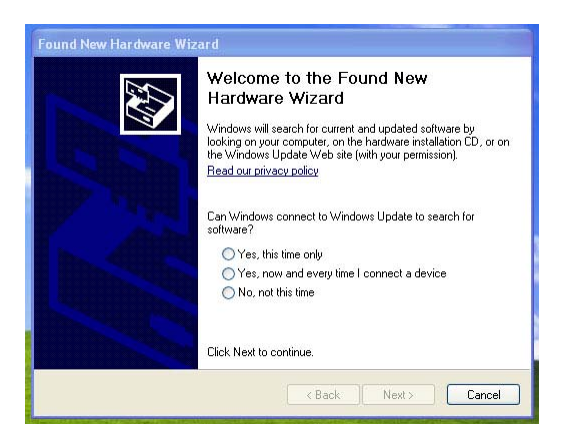

- 12. Click "Cancel" to close window.
- 13. Click "OK" in the information window.

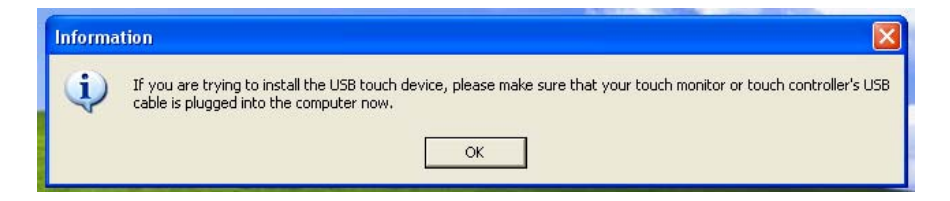

14. Setup window will re-appear with support multi-monitor screen.

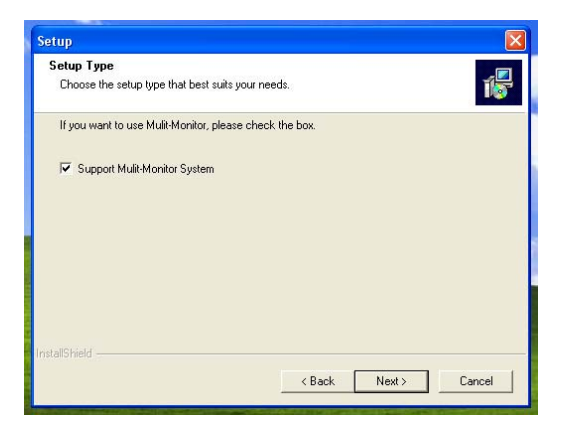

- 15. Click "Next".
- 16. Choose destination window will appear, click "Next".

| etup                                                              |                                        |                |
|-------------------------------------------------------------------|----------------------------------------|----------------|
| Choose Destination Location                                       |                                        |                |
| Select folder where Setup will install files.                     | 2                                      | 167            |
| Setup will install TouchKit in the following                      | g folder.                              |                |
| To install to this folder, click Next. To inst<br>another folder. | tall to a different folder, click Brov | vse and select |
|                                                                   |                                        |                |
|                                                                   |                                        |                |
| - Destination Folder                                              |                                        |                |

17. Select Program folder will appear; click "Next".

| etup                                                                           |                                                                                      |            |
|--------------------------------------------------------------------------------|--------------------------------------------------------------------------------------|------------|
| Select Program Folder                                                          |                                                                                      |            |
| Please select a program folder.                                                |                                                                                      | 15         |
| Setup will add program icons to the F<br>name, or select one from the existing | Program Folder listed below. You may type a<br>folders list. Click Next to continue. | new folder |
| Program Folders:                                                               |                                                                                      |            |
| TouchKit                                                                       |                                                                                      |            |
| Existing Folders:                                                              |                                                                                      |            |
| Accessories                                                                    |                                                                                      | ~          |
| Administrative Tools                                                           |                                                                                      |            |
| Apple Software Lindate                                                         |                                                                                      |            |
| AutoCAD 2000                                                                   |                                                                                      |            |
| Dell Accessories                                                               |                                                                                      |            |
| Extensis                                                                       |                                                                                      |            |
| Hewlett-Packard                                                                |                                                                                      | ~          |
|                                                                                |                                                                                      |            |
| stallShield                                                                    |                                                                                      |            |
|                                                                                | C Death News                                                                         | Consel     |
|                                                                                | < Back Next >                                                                        | Lancel     |

18. Installation will start.

| Setup                                                  |        |
|--------------------------------------------------------|--------|
| Setup Status                                           | 1      |
| TouchKit Setup is performing the requested operations. |        |
| Now copying files                                      |        |
| C:\Program Files\TouchKit\xtkutility.dll               |        |
| 80%                                                    |        |
|                                                        |        |
|                                                        |        |
|                                                        |        |
| La shell Chine la                                      |        |
| 1197giri) 11gir                                        | Cancel |
|                                                        | Cancer |

19. The question window regarding calibration will open; click "Yes".

| 5                           | Touchkit : USB Controller                                                                 |                                              |
|-----------------------------|-------------------------------------------------------------------------------------------|----------------------------------------------|
| and the second second       | Edge Compensation Hardware                                                                | About                                        |
| - A-                        | General Setting Tools                                                                     | Display                                      |
|                             | Installed Touchscreen Controllers                                                         | - 🔗                                          |
| Question<br>The To<br>Would | uchKit driver has been installed, before operating to<br>you do 4 point calibration now ? | uch function, please do 4 point calibration. |
|                             | Add                                                                                       |                                              |

20. A flashing green/red "X" will appear on the lower left-hand side of the display.

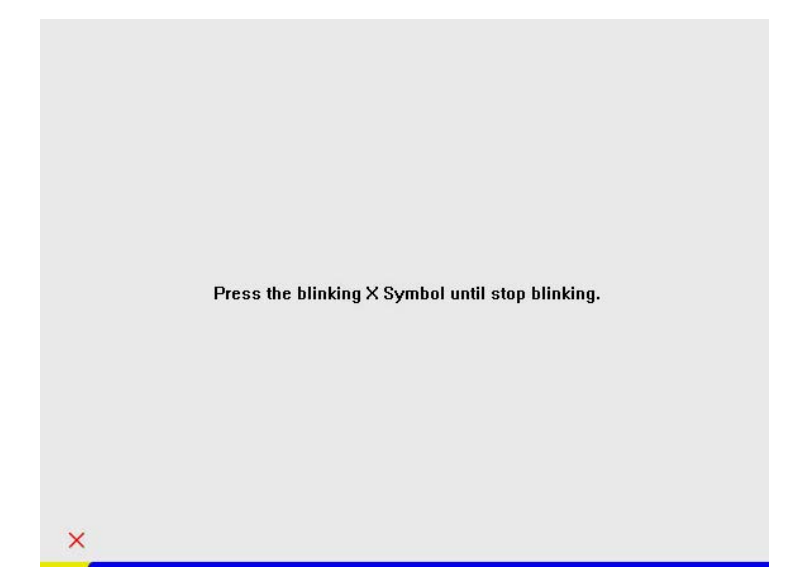

- 21. Press and hold until two beeps are heard or when the "X" turns solid green.22. Follow the same instruction as on the first "X".23. Click "OK".

| Luge compens    | ation            | Hardwa | are  | About   |
|-----------------|------------------|--------|------|---------|
| General         | Setting          | Te     | pols | Display |
|                 |                  |        |      |         |
| Installed Touch | screen Controlle | ers    |      |         |
|                 |                  |        |      |         |
| USB Controller  |                  |        |      |         |
|                 |                  |        |      |         |
|                 |                  |        |      |         |
|                 |                  |        |      |         |
|                 |                  |        |      |         |
|                 |                  |        |      |         |
|                 |                  |        |      |         |
| 1               |                  |        |      |         |
|                 |                  |        |      |         |
|                 |                  |        |      | Remove  |
|                 |                  | Auu    |      |         |

## **Removal of TouchKit Icon**

1. Right mouse click on the Touchkit icon in the notification area of the taskbar (lower righthand side of the display).

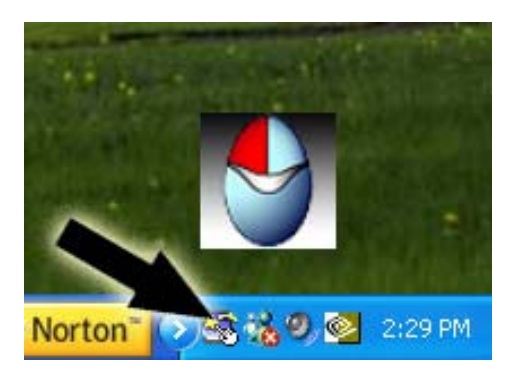

2. Window will appear.

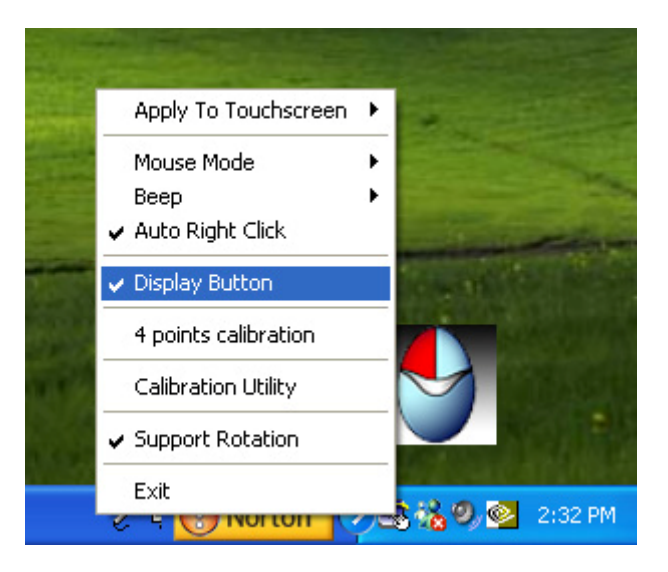

3. Click to un-check the "Display Button".

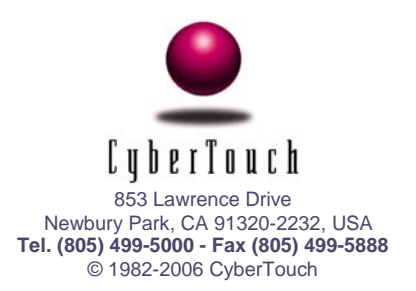